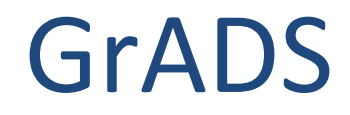

# 繪圖設定

#### study主機範例檔:**ex2.gs** (另外還會用到之前的檔案 ex1.ctl, ex1.dat)

檔案位置:/home/teachers/weitingc/lecture\_ex/grads/

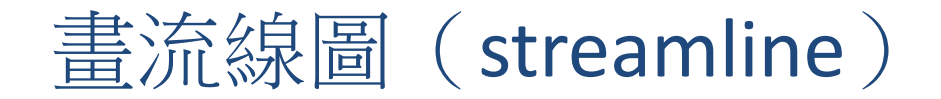

 另一種表現風場的方式流線場,連續平滑的曲線加上箭頭 來表示空氣的流動。用set gxout stream設定,畫圖語法和 畫向量箭頭一樣:

clear set lon 0 360 set lat -90 90 set t 7 set gxout stream d u;v;mag(u,v)

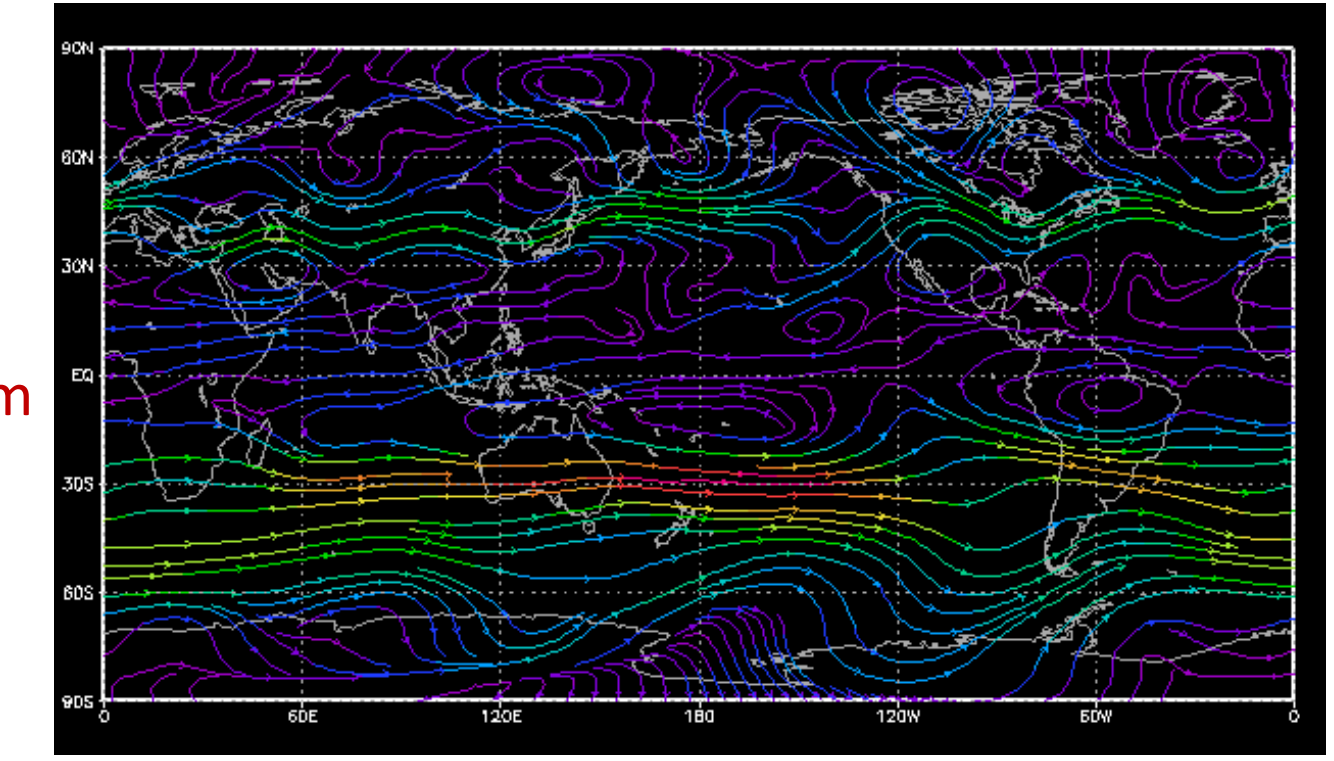

#### 改變流場線條數目(set strmden)

 如果想要增加或減少流場線條的數目,可以用set strmden 設定,預設值是5,數值增加線條數目越多(最多到10)

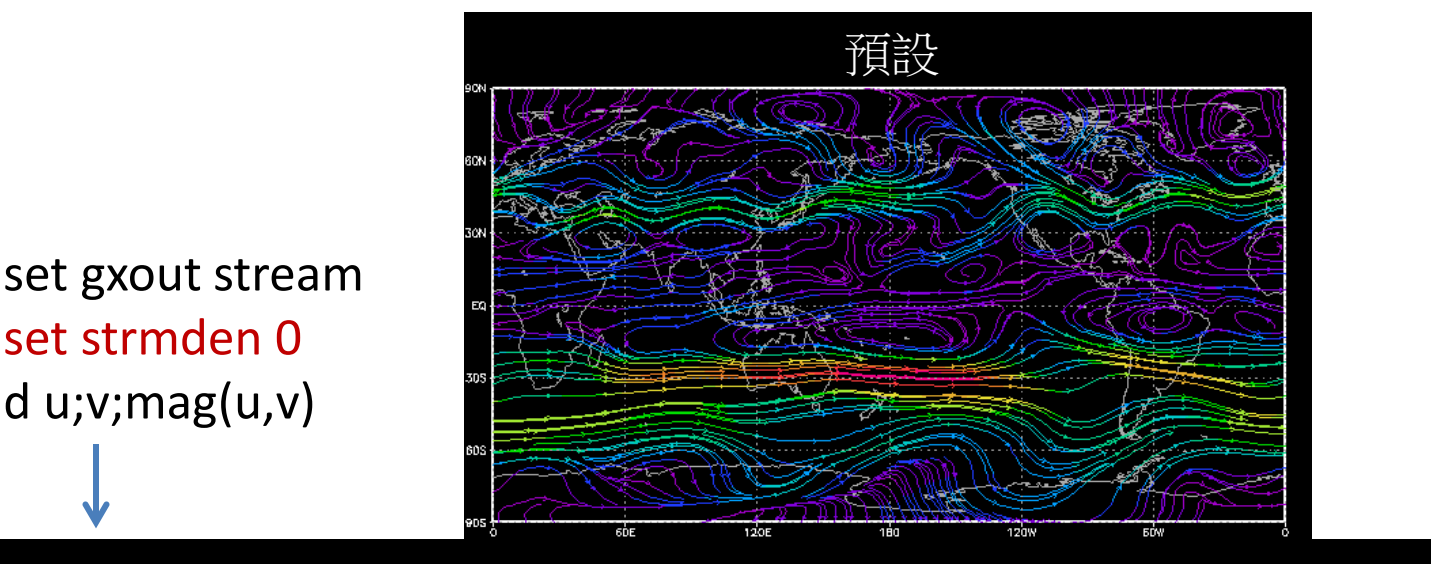

set gxout stream set strmden 10 d u;v;mag(u,v)

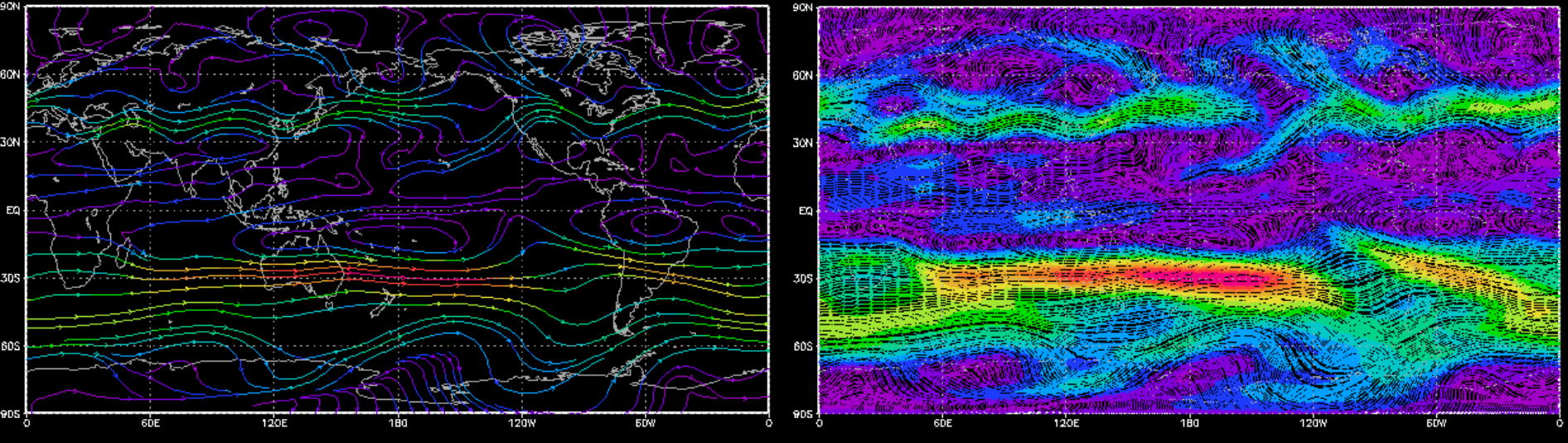

### 目前介紹過的圖形種類(用set gxout設定)

| set gxout 選項 | (說明)                   |
|--------------|------------------------|
| contour      | 等值線(單個二維變數繪圖的預設選項)     |
| shaded       | 色塊等值線( <u>單個二維</u> 變數) |
| vector       | 向量箭頭(兩個二維變數同時繪圖的預設選項)  |
| stream       | 流線(兩個二維變數)             |
| line         | 線條圖(單個一維變數繪圖的預設選項)     |

- vector, stream選項在畫圖時必須給兩個變數(如du;v)。
  假如多給第三個變數,則可添加顏色,顏色代表第三個變數的值(如du;v;mag(u,v))
- 使用reset指令,可以將時空範圍與所有繪圖相關設定還原 到預設狀態

#### 更改線條顏色(set ccolor)

• 等值線預設是彩虹色階,用set ccolor可以更改線條顏色。

例如改成藍色: reset set gxout contour set ccolor 4 d Ta

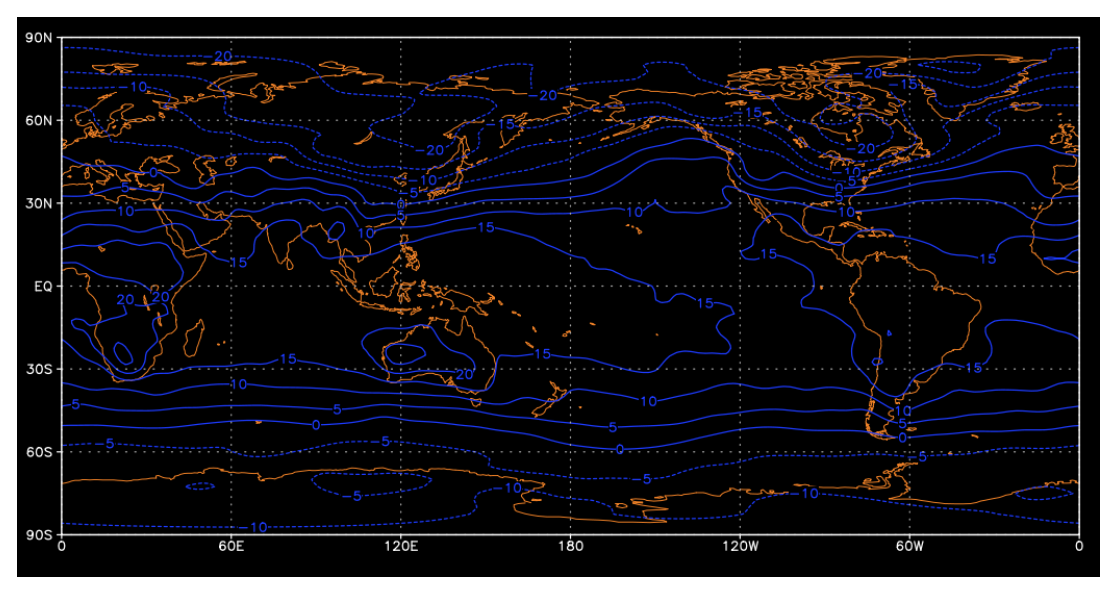

- 用set ccolor rainbow可以改回彩虹色階
- 向量箭頭(vector)、流線場圖(stream)、線條圖也可以用同樣的指令更改線條的顏色
  - 注意:如果vector、stream有給第三個變數(du;v;mag(u,v)),則 線條的顏色由第三個變數決定, set ccolor的設定無效。
- 等值色塊圖(set gxout shaded)對set ccolor設定沒有反應

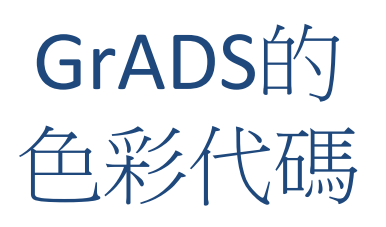

set ccolor \_\_\_\_

| Col# | Description  | Sample |     | R   | G   | В      |    |          |
|------|--------------|--------|-----|-----|-----|--------|----|----------|
| 0    | background   |        | 0   | 0   | 0   | (black | by | default) |
| 1    | foreground   |        | 255 | 255 | 255 | (white | by | default) |
| 2    | red          |        | 250 | 60  | 60  |        |    |          |
| 3    | green        |        | 0   | 220 | 0   |        |    |          |
| 4    | dark blue    |        | 30  | 60  | 255 |        |    |          |
| 5    | light blue   |        | 0   | 200 | 200 |        |    |          |
| 6    | magenta      |        | 240 | 0   | 130 |        |    |          |
| 7    | yellow       | -      | 230 | 220 | 50  |        |    |          |
| 8    | orange       |        | 240 | 130 | 40  |        |    |          |
| 9    | purple       |        | 160 | 0   | 200 |        |    |          |
| 10   | yellow/green | -      | 160 | 230 | 50  |        |    |          |
| 11   | medium blue  |        | 0   | 160 | 255 |        |    |          |
| 12   | dark yellow  |        | 230 | 175 | 45  |        |    |          |
| 13   | aqua         |        | 0   | 210 | 140 |        |    |          |
| 14   | dark purple  |        | 130 | 0   | 220 |        |    |          |
| 15   | gray         |        | 170 | 170 | 170 |        |    |          |

#### 更改線條粗細(set cthick)

 用set cthick可以更改線條粗細。給定的數字越大,線條越 粗(範圍1~20,必須是整數):
 reset
 set gxout contour
 set cthick 8

d Ta

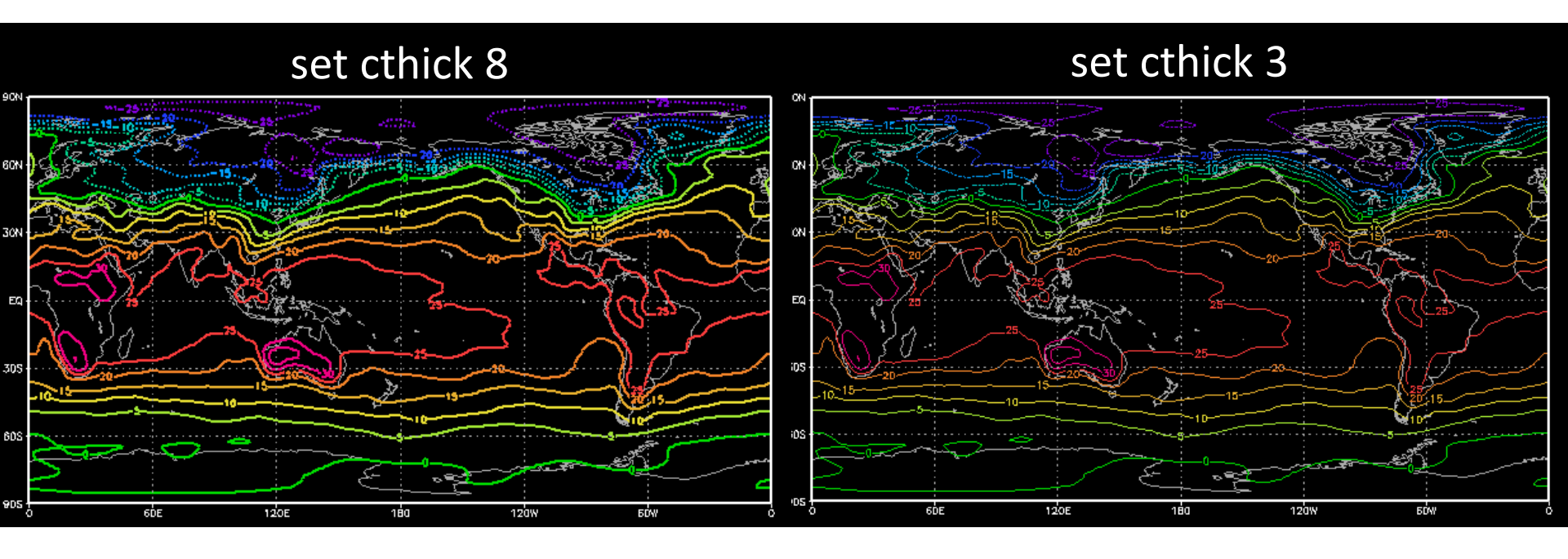

#### 更改等值線間距(set cint)或數值(set clevs)

- 更改等值線的最小值(set cmin)、最大值(set cmax)
- 如果等值線的間距是固定的,用set cint設定即可 reset set cmin 0

set cmax 30 set cint 3 d Ta

- 如果想要畫某些<u>特定數值</u>的等值線,用set clevs設定 reset
   set clevs -20 -10 -2 -10121020
   d Ta
- 同樣的設定也可用在色塊等值線上

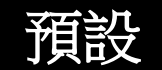

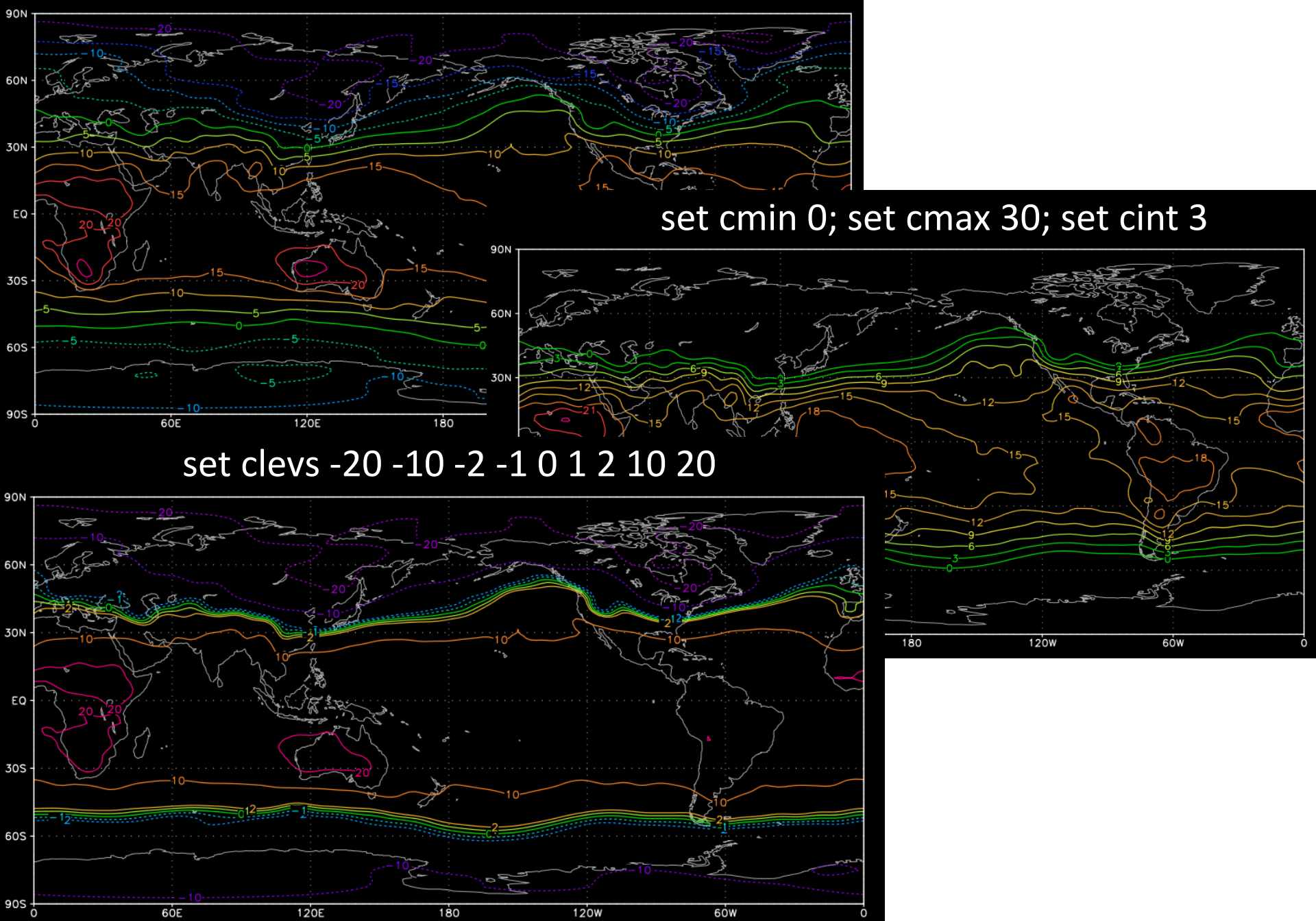

#### 更改地圖投影(set mproj)

- 用set mproj可以更改地圖的投影方式:如 set mproj nps
- 幾種常用的地圖投影選項:
  latlon 麥卡托圓柱投影(預設值)
  nps 北極為中心的極座標投影(範圍必須在北半球)
  sps 南極為中心的極座標投影(範圍必須在南半球)
  lambert 藍伯特錐狀投影(範圍必須在某半球內)
  robinson 羅賓森投影(經度必須用-180~180設定)

• set mproj off 關閉地圖顯示

#### 預設 (set mproj latlon)

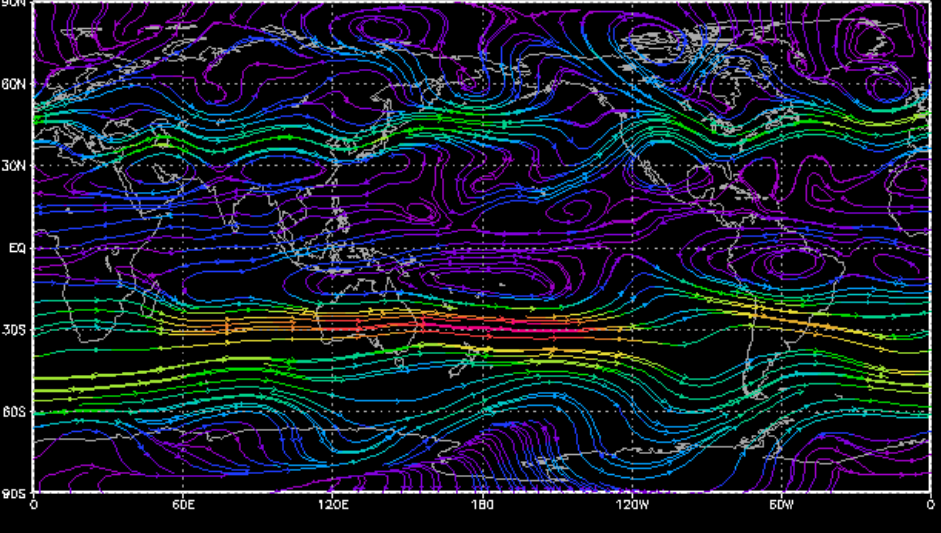

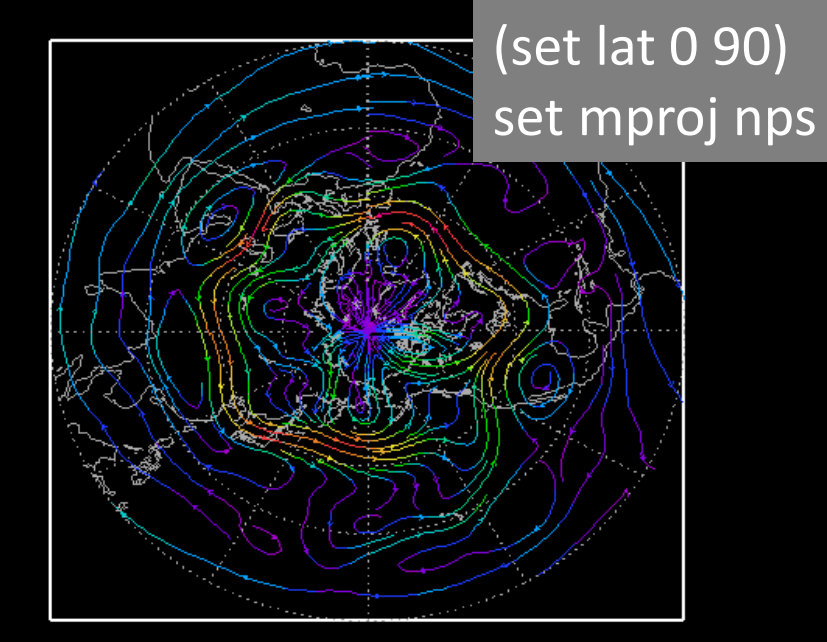

(set lat -90 90; set lon -180 180) set mproj robinson

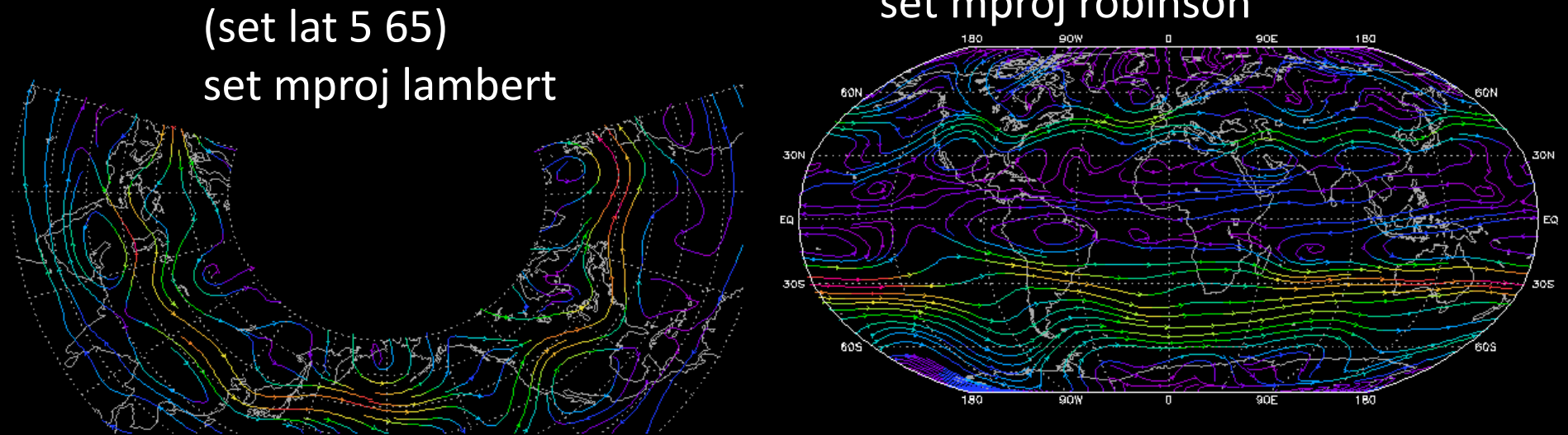

#### 圖形控制相關的設定指令整理

| set gxout                | contour | shaded | vector | stream | line |
|--------------------------|---------|--------|--------|--------|------|
| set ccolor 線條顏色          | 0       |        | 0      | 0      | 0    |
| set cthick 線條粗細          | 0       |        | 0      | 0      | 0    |
| set cstyle 線條格式          | 0       |        |        |        | 0    |
| set cmin, set cmax 等值線範圍 | 0       | 0      | 0      | 0      |      |
| set cint 等值線間距(等距)       | 0       | 0      | 0      | 0      |      |
| set clevs 等值線間距(不等距)     | 0       | 0      | 0      | 0      |      |
| set strmden 流線密度         |         |        |        | 0      |      |
| set mproj 地圖投影           | 0       | 0      | 0      | 0      | 0    |

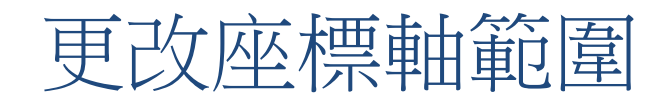

- 如果是二維地圖(contour, shaded, streamline...):
  設定經緯度範圍(set lon, set lat)就可控制地圖範圍
- 如果是一維圖形(line):
  用set vrange設定縱軸範圍
  clear

set gxout line

set vrange 0 100

#### 更改座標軸刻度

- 等距刻度:刻度間距固定, 用set xlint, set ylint來設定: reset set xlint 20 set ylint 10 d Ta
- 不等距刻度:刻度間距不固定,用set xlevs, set ylevs設定 clear
  set xlevs 30 40 110 120 200 set ylevs -80 -50 0 10 70 d Ta

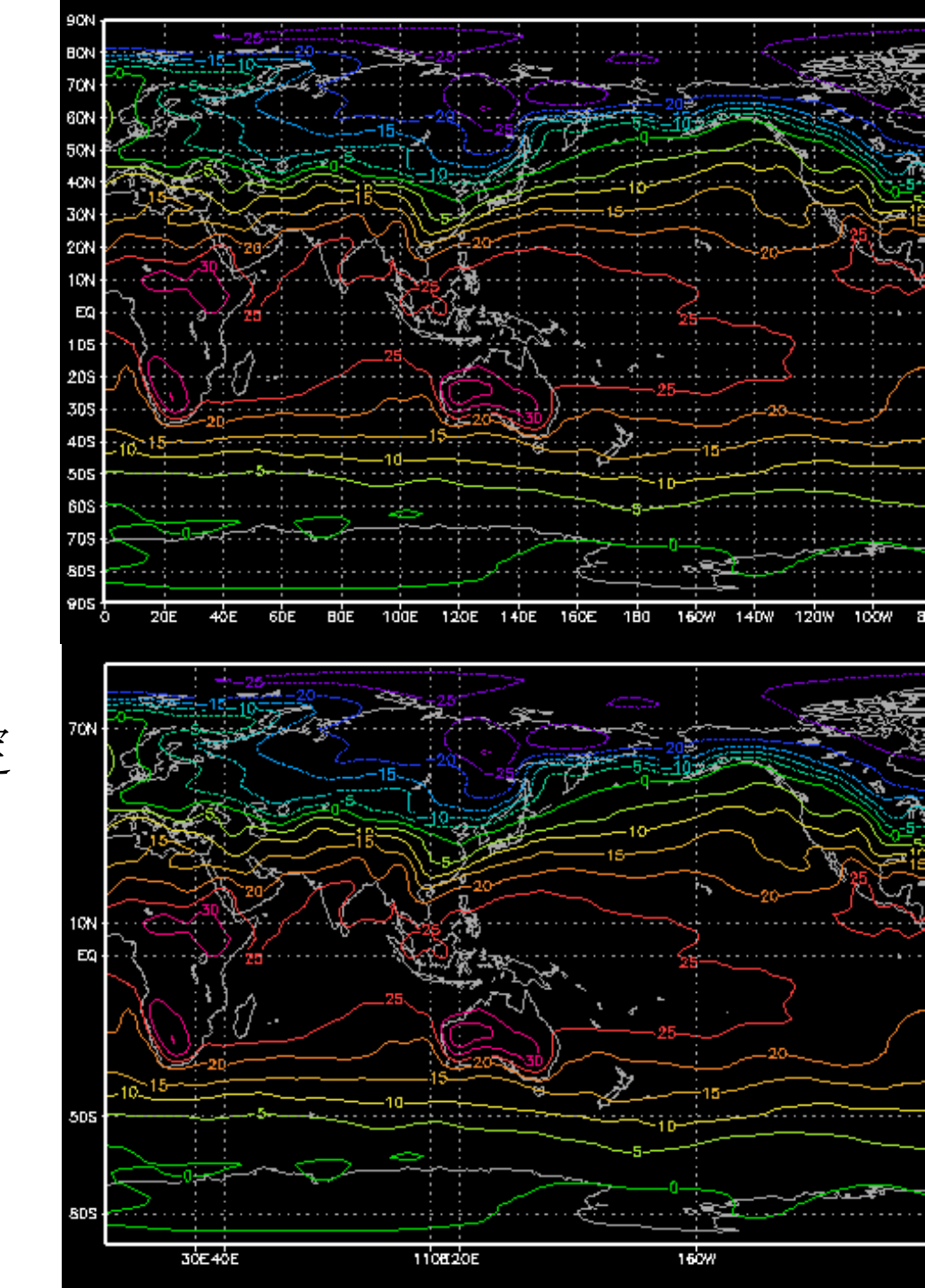

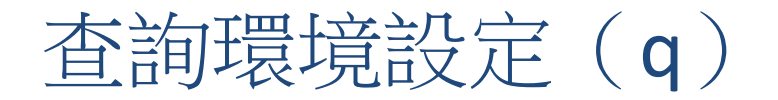

當開啟多個檔案、改變了空間、時間設定範圍、改變畫圖
 設定等,可以在視窗用查詢指令確認目前的各種設定狀況

q file 1 查詢已開啟的編號1檔案,回傳內容
 File 1 : 2010 monthly mean at 850 hPa
 Descriptor: ex1.ctl
 Binary: ex1.dat
 Type = Gridded
 Xsize = 144 Ysize = 73 Zsize = 1 Tsize = 12 Esize = 1

Number of Variables = 5

Ta 1 99 air temperature (oC)

## 查詢空間時間(qdim)與繪圖設定(qgxinfo)

• q dim 查詢目前設定的空間、時間範圍,回傳內容:

Default file number is: 1

- X is fixed Lon = 0 X = 1
- Y is fixed Lat = -90 Y = 1
- Z is fixed Lev = 850 Z = 1

T is varying Time = 00Z01JAN2010 to 00Z01DEC2010 T = 1 to 12

```
E is fixed Ens = 1 E = 1
```

• q gxinfo 查詢繪圖相關的設定(圖的種類、投影、座標 軸範圍等),回傳內容:

Last Graphic = Line

Page Size = 11 by 8.5

X Limits = 2 to 10.5

Y Limits = 0.75 to 7.75

Xaxis = Time Yaxis = Display

Mproj = 2

#### 同一頁面上畫多張圖(利用set vpage)

- 範例檔ex2.gs:在同一個Letter size(8.5x11 inch)頁面上 畫四張圖(開啟Grads時選用landscape mode)
- 第一個set vpage預留好第一張小圖的「頁面」:
  set vpage 0 5.5 4.25 8.5
  - 四個數字代表頁面範圍是橫向0~5.5 inch,縱向4.25~8.5 inch(座標 原點在視窗左下角),也就是視窗的左上四分之一
- 之後再用set parea 來設定第一張「頁面」裡的畫圖範圍 set parea 1 10 1 7.5
  - 把第一張頁面想成一個縮小的letter size, set parea的四個數字是在這個letter size的畫圖範圍(相對於頁面左下角)
- 後面幾個set vpage分別是第二、三、四張小圖的「頁面」 , set parea則是畫圖範圍

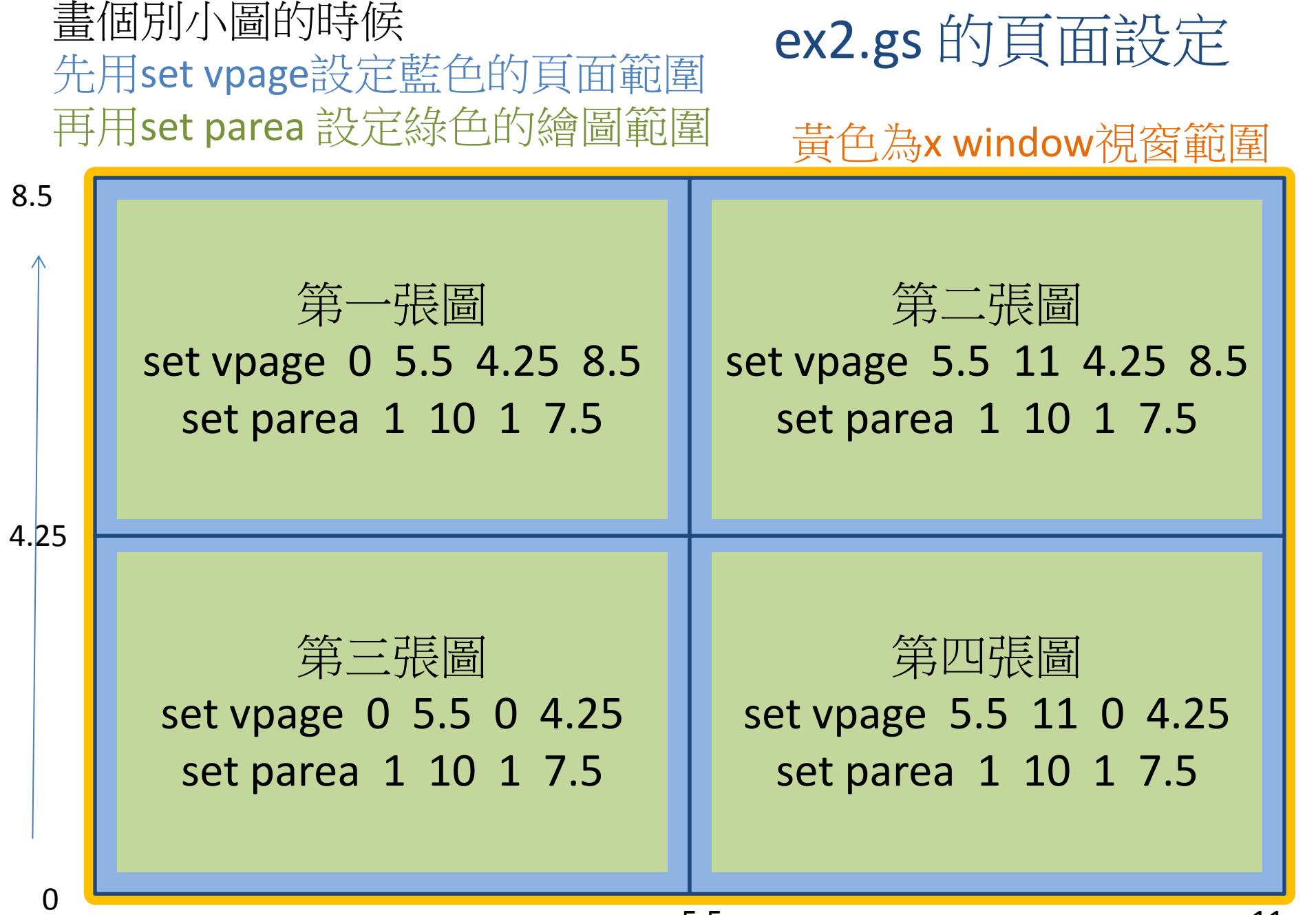